## Anleitung zum Lizenzkauf

Um den Lizenzkauf vornehmen zu können, klicken Sie im **Startmenü** auf den Punkt **"Kauf/Info**". <u>1</u>

| Wichtige Informationen von ProCup                                                                                                    | Funktionalität in ProCup                              |                    |
|----------------------------------------------------------------------------------------------------|-------------------------------------------------------|--------------------|
| D Jetzt auch in Deutschland verfügbar 2019-08-01 10:59                                                                                                    | •••• Update Schiedsrichter-App ***                    | 2020-03-03 14:00   |
|                                                                                                    | 🛨 🕕 Anzeige von Vereinslogos!                         | 2020-02-25 13:22   |
|                                                                                                    | 🕀 🕕 *** Beach Handball Satz-Scoring ***               | 2020-01-10 13:56   |
|                                                                                                    | 🛨 🛈 ProCup - App                                      | 2019-12-05 09:21   |
| Pendo Mit elzen Lizenzatum 2020-66-06<br>ProCup ist in verschiedene Größen aufgeteilt - je nach Anzahl der Mannschaften pro                                                                                                    | An unitserving von envinnormationen, rechnungsabresse | und E-man-voressen |
|                                                                                                    |                                                       |                    |
| ProCup ist in verschiedene Größen aufgeteilt - je nach Anzahl der Mannschaften pro<br>Turnier. Alle Funktionen sind unabhängig von der Größe enthalten. Jedoch,<br>Inkludiert MyTeam nicht bei der einmaligen Lizenz - PRO EVENT . Klicke für | Rechnungs- und Vereinsinformation                     |                    |
| mehr Informationen. 🗠<br>Sie können ProCup kaufen, indem Sie unten auf die Schaltfläche KAUFEN klicken. Der<br>Preis variiert von 60.00 EUR.<br>Dunn baben Sie die Mellichkeit die Gräße zu wihlen und wenn Sie eine <b>One-Event</b> .       |                                                       |                    |
| Lizenz oder Jährliche Lizenz wünschen.                                                                                                    |                                                       |                    |

ProCup

Dort entscheiden Sie als erstes, ob Sie ein "**Pro Event**" oder eine "Jahreslizenz" erwerben wollen. 2

Bei einer **"Pro Event"**- Lizenz können Sie nur **ein Turnier** durchführen und die **MyTeam-Funktionen nicht nutzen.** Die maximale Anzahl an teilnehmenden Mannschaften richtet sich nach der Lizenz.

Bei einer **Jahreslizenz** können Sie so viele Turniere durchführen, wie Sie wollen - pro Turnier mit der maximalen **Anzahl an Mannschaften Ihrer ausgewählten Lizenz (XS bis XL).** 

Ein Beispiel anhand der Lizenz M: Sie dürfen pro Jahr unbegrenzt Turniere durchführen mit bis zu 250 Mannschaften pro Turnier.

## Lizenz für ProCup Sie können eine Lizenz PRO EVENT oder JÄHRLICHE LIZENZ wählen. Lizenzkosten PRO EVENT ist besser als JÄHRLICHE LIZENZ. Die folgende Tabelle könnte Ihnen helfen, welche Alternative am besten zu Ihnen passt. Vorteile PRO EVENT • Billigere Alternative • Bestens geeignet, wenn nur ein Event pro Jahr organisiert wird. • Bemerke! Kein MyTeam. Informationen bezüglich MyTeam: • Unbegrenzte Anzahl von Events für 12 Monate. • Möglichkeit der Zahlung per Rechnung anstelle der Kartenzahlung. • VIP-Support. • MyTeam ist inbegriffen. Z

Wenn Sie den **Lizenztyp "Jährliche Gebühr"** anklicken, müssen Sie angeben, welche Lizenz mit welchen Kapazitäten Sie erwerben möchten. **3** 

| Alle Prei<br>inklusive<br>* Die Sta<br>zweiten,<br>entrichte        | en Lizenztyp a<br>se verstehen s<br>Mehrwertstei<br>rtgebühr wird<br>lahr ist nur no<br>en.<br>en das Upgrad | ich in schw<br>uer.<br>nur einma<br>ch eine Jah                     | o even i<br>vedischen Kr<br>lig gezahlt. /<br>vresgebühr z<br>zrößeres Mo          | o Janriiche<br>ronen<br>Ab dem<br>ru     | Gebunr                |      |   |  |
|---------------------------------------------------------------------|----------------------------------------------------------------------------------------------------|---------------------------------------------------------------------|------------------------------------------------------------------------------------|------------------------------------------|-----------------------|------|---|--|
| Sie könn                                                            |                                                                                                    |                                                                     |                                                                                    | uui                                      |                       |      |   |  |
| Sie könn                                                            | durchführen                                                                                                  | Cia zablan                                                          | dann nur ne                                                                        | ch dia                                   |                       |      |   |  |
| Sie könr<br>beliebig                                                | durchführen.                                                                                                 | Sie zahlen                                                          | dann nur no                                                                        | och die                                  |                       |      |   |  |
| Sie könr<br>beliebig<br>Differen                                    | durchführen. :<br>z zwischen der                                                                             | Sie zahlen o<br>beiden M                                            | dann nur no<br>Iodulen.                                                            | och die                                  |                       |      |   |  |
| Sie könn<br>beliebig<br>Differen<br>3                               | durchführen. S<br>z zwischen der                                                                             | Sie zahlen o<br>beiden M                                            | lodulen.                                                                           | Summe in EUR                             | Wählen                | Info |   |  |
| Sie könn<br>beliebig<br>Differen<br>Modul<br>xs                     | durchführen. S<br>z zwischen der<br>Max. Anz. Manr<br>48                                                     | Sie zahlen o<br>n beiden M<br>Startgebühr*                          | dann nur no<br>Iodulen.<br>Jährliche Gebül                                         | Summe in EUR                             | Wählen                | Info |   |  |
| Sie könn<br>beliebig<br>Differen.<br>Modul<br>xs<br>s               | durchführen. 3<br>z zwischen der<br>Max. Anz. Manr<br>48<br>100                                              | Sie zahlen o<br>n beiden M<br>Startgebühr*<br>95<br>95              | dann nur no<br>Iodulen.<br>Jährliche Gebül<br>199.00<br>299.00                     | Summe in EUR                             | Wählen                | Info | _ |  |
| Sie könn<br>beliebig<br>Differen<br>3<br>Modul<br>xs<br>s<br>M      | Max. Anz. Manr<br>48<br>100<br>250                                                                           | Sie zahlen o<br>n beiden M<br>Startgebühr *<br>95<br>95<br>95       | dann nur no<br>lodulen.<br>Jährliche Gebül<br>199.00<br>299.00<br>499.00           | Summe in EUR<br>294<br>394<br>594        | Wählen                | Info | - |  |
| Sie könn<br>beliebig<br>Differen<br>3<br>Modul<br>Xs<br>s<br>M<br>L | durchführen. 2<br>z zwischen der<br>Max. Anz. Manr<br>48<br>100<br>250<br>400                                | Sie zahlen o<br>n beiden M<br>Startgebühr *<br>95<br>95<br>95<br>95 | dann nur no<br>lodulen.<br>Jährliche Gebül<br>199.00<br>299.00<br>499.00<br>799.00 | Summe in EUR<br>294<br>394<br>594<br>894 | Wählen<br>O<br>O<br>O | Info | - |  |

Füllen Sie die Felder der **Rechnungsinformationen** aus und wählen Sie, ob Sie mit **"Kreditkarte"** oder **"Zahlung auf Rechnung"** bezahlen wollen. **4** Wählen Sie die von Ihnen gewünschte **Zahlungsart** aus. Lesen und akzeptieren Sie die **Einkaufsbedingungen**, um den Kauf abschließen zu können.

| Lizenz für ProCup                                          |                                                                                                    |
|------------------------------------------------------------|----------------------------------------------------------------------------------------------------|
| Aktuelle Lizenz: JAHRESLIZENZ: M (bis zu 250 Mar           | nnschaften). Lizenz gültig bis 2021-05-07                                                             |
|                                                            |                                                                                                    |
| Rechnungsinformation                                       |                                                                                                    |
| Füllen Sie die folgenden Informationen aus                 |                                                                                                    |
| Vereinsname:*                                              | Max Mustermann                                                                                        |
| Ihr Name:*                                                 | Max Mustermann                                                                                        |
| Handynummer:                                               |                                                                                                    |
| Anschrift:                                                 |                                                                                                    |
| Postleitzahl und Stadt:                                    | 12345 Musterstadt                                                                                     |
| Ihre E-Mail-Adresse:*                                      | max.mustermann@belspiel.de                                                                            |
| Zusätzliche E-Mail-Adresse für die<br>Zahlungsbestätigung: |                                                                                                    |
| Landing to Statigarty.                                     |                                                                                                    |
|                                                            |                                                                                                    |
| Gewählte Lizenz:                                           | JAHRESLIZENZ: L (bis zu 400 Mannschaften). Der Gesamtpreis beträgt 799.00 EUR                         |
| (4)                                                        |                                                                                                    |
| Wählen Sie die Zahlungsart:                                | C Zahlung der Rechnung 10 Tage.                                                                       |
|                                                            | Veretikertentsburg Moon Six suf die Schüttliche Auder/Bestellen Allstein werden Six zu einer richeren |
|                                                            | Zahlungsseite weitergeletet. Sie können per kreditkarte oder per Bankberweisung testahlen             |
|                                                            | kh akzeptiere die Einkaufsbedingungen. Bedingungen 🔃 Kaufen                                           |
|                                                            |                                                                                                    |
| Zuzück                                                     |                                                                                                    |
| ZUFUCK                                                     |                                                                                                    |

Wenn Sie sich für den Kauf auf **Rechnung** entscheiden, erhalten Sie diese **per E-Mail**. Möchten Sie mit **Kreditkarte** bezahlen, werden Sie auf die Internetseite von **"billmate"**, **einer Onlinezahlungsplattform** weitergleitet.

| bi<br>Efkon AB / Pri | <b>IImate</b><br>ocup.se - 374 - 171585 | 1184640                  |
|----------------------|-----------------------------------------|--------------------------|
| Kortnumm             | er                                      |                          |
| MM/ÅÅ                | CVC                                     | 0                        |
| •                    | 8etala 300,00 €                         |                          |
| Verified by<br>VISA  | PCT                                     | MasterCard<br>SecureCode |
| ×                    | <u>Avbryt betalning</u>                 |                          |

Geben Sie alle **relevanten Informationen Ihrer Kreditkarte** an und klicken Sie auf **"Zahlen", 5** um den Kauf der Lizenz abzuschließen.

Sie erhalten **im Anschluss eine E-Mail** mit den Bestellinformationen und eine E-Mail mit der Rechnung.